## Joining MS Teams call from iP

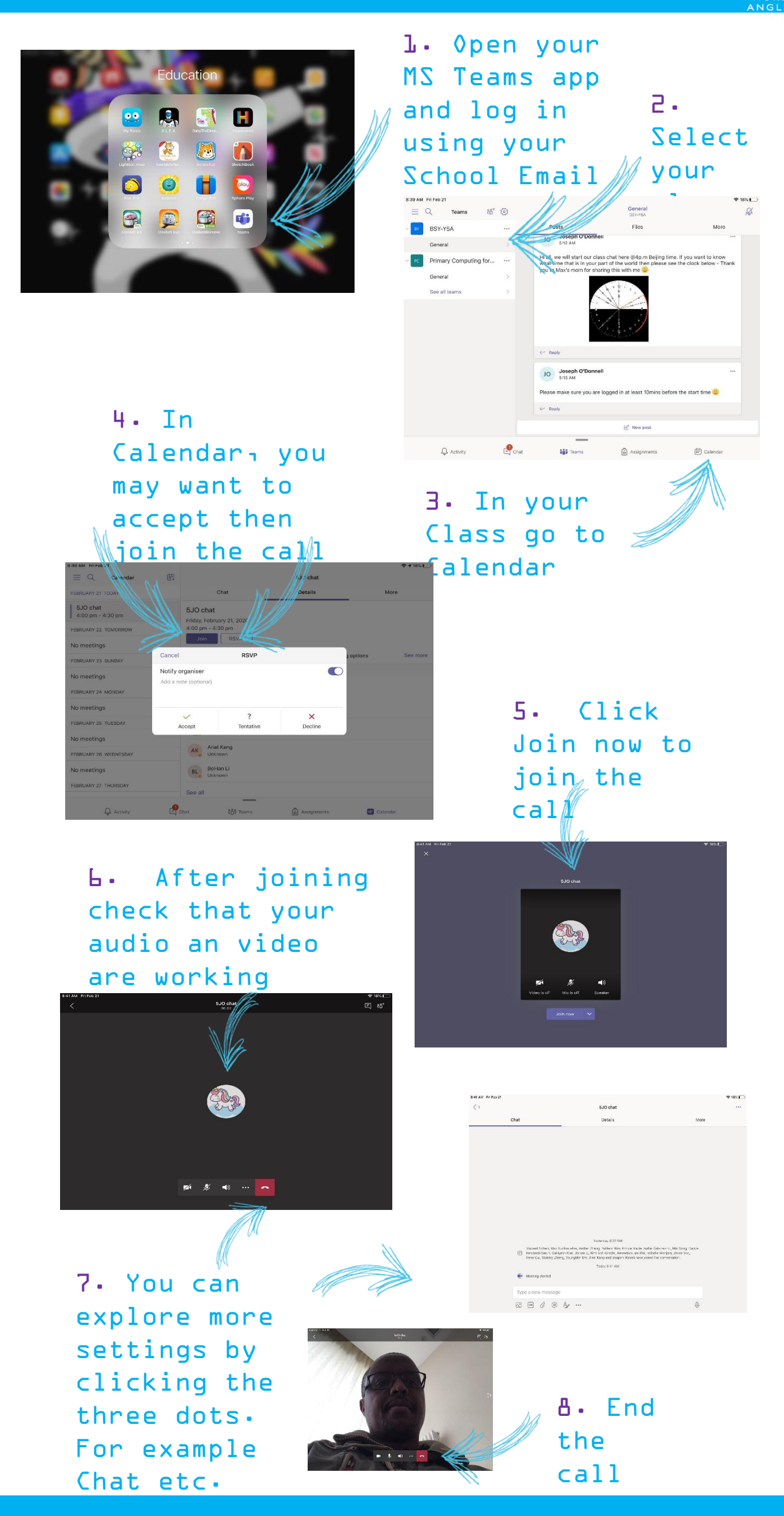

Be Ambitious

## Joining MS Teams call from iP

1. Please mute when you are NOT speaking. Otherwise everyone can hear your background noises including cats and dogs :)
2. Turn off your In-Meeting video when you are Chat not speaking to click here reduce network to see real traffic on the time in-Internet Super Highway. If your meeting chats and Wi-Fi is potugood, for raising keep your 'video turned offlass

5JO chat

Speaker

on/off

18%

\_\_\_\_ 86⁺

8:42 AM Fri Feb 21

Video Important!!! offRemember to 'hangup' when you are Mic Mute/Unmute finished with the meeting because your device

#### Be Ambitious

# 利用平板电脑加入微软团队

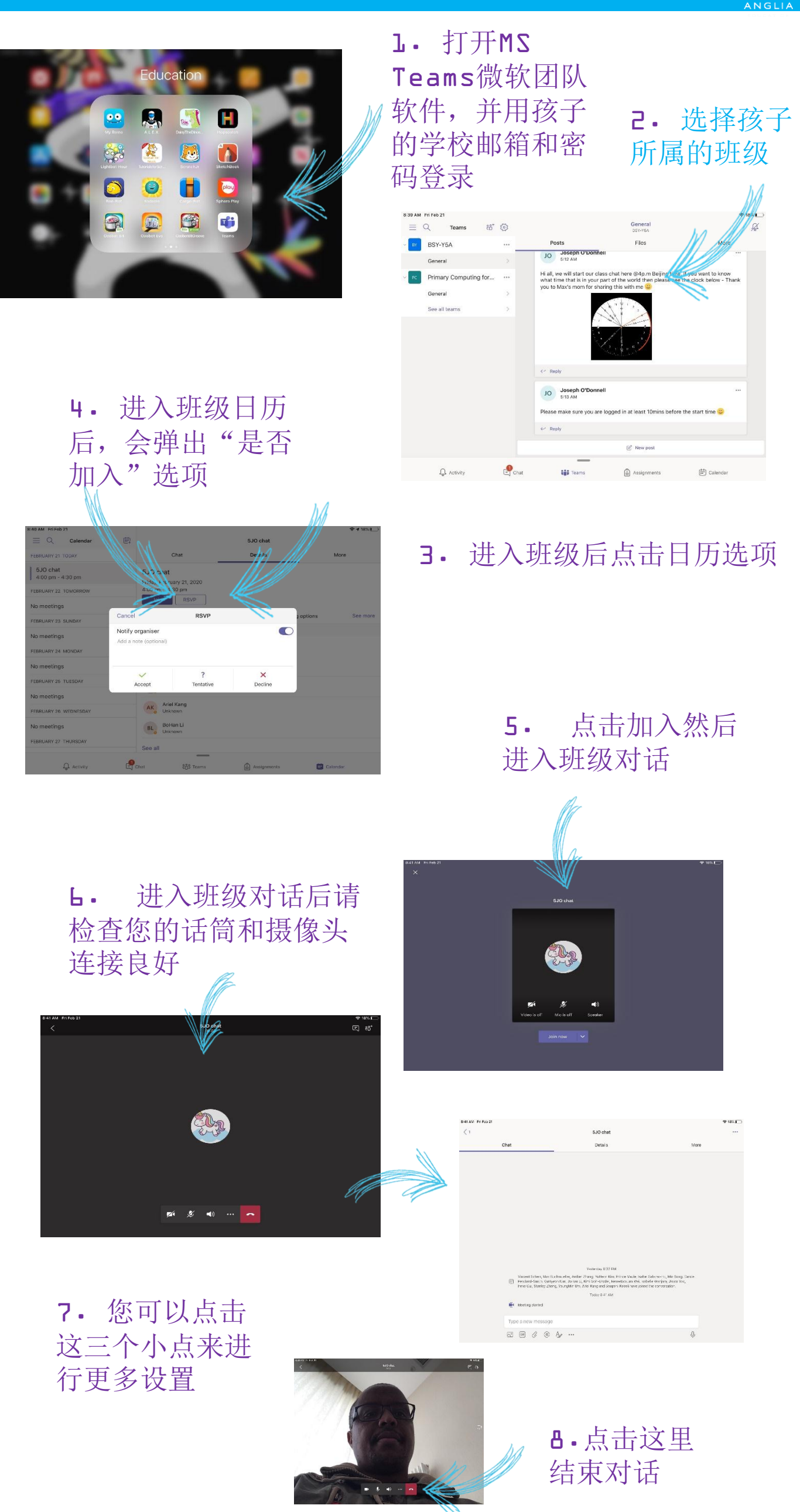

心存志远

## 如何在平板电脑上使用微软团队

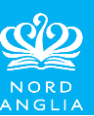

会议聊天

单击此处查看会

问题

议聊天的实时性,

以及"举手" 询

问聊天中的任何

**1**. 请在不说话的时候保持安静,否则每个人 都能听到你的背景噪音,包括猫和狗☺

5JO chat

2. 当您不说话的时候请 关掉您的视频,以减少互 联网高速的网络流量。如 果您的无线网络不稳定, 请关闭视频

3:42 AM Fri Feb 21

<

你孩子的 班级

话筒开关

视频开关

重要!

心存志远

音量开关

会议结束后记得"挂断", 因为您的设备(电话、平 板电脑、计算机)没有断 开